# RUB

# INTERNETZUGANG UND DATENBANKEN IM ZRS

Um im Zentralen Rechtswissenschaftlichen Seminar Zugang zu Internet und Datenbanken zu erlangen, gibt es folgende Möglichkeiten:

- Nutzung der zahlreichen Rechner im Seminar auf den Ebenen 5-8
- Nutzung eines eigenen Laptops/Tablets mit LAN-Kabel
- Nutzung des WLAN

Insbesondere die Datenbanken können teilweise nur dann genutzt werden, wenn Sie auf diese mit einer IP-Adresse der RUB zugreifen.

### NUTZUNG DER RECHNER IM SEMINAR

Im Seminar befinden sich auf jeder Ebene Computer-Arbeitsplätze. Teilweise handelt es sich um OPAC-Recherche PCs, größtenteils um Arbeitsplätze.

Die OPAC-Recherche-PCs können ohne Anmeldung genutzt werden. Der Internetzugang ist auf die OPAC-Seite beschränkt, sodass nur die Recherche durchgeführt werden kann.

Die Computerarbeitsplätze sind "vollwertige Computer". An Ihnen können Textverarbeitungsprogramme genutzt werden und das Internet steht zur freien Verfügung. Da die Rechner eine IP der Ruhr-Uni besitzen, kann auch in juristischen Datenbanken wie Beck-Online, Juris und ähnlichen recherchiert werden.

Um diese Rechner nutzen zu können, müssen Sie sich mit Ihrer *Login-ID* und dem dazugehörigen Passwort anmelden.

## NUTZUNG EINES EIGENEN LAPTOPS MIT LAN-KABEL

Einen eigenen Laptop können Sie am einfachsten via LAN-Kabel ans Internet bringen. Eine Verbindungsmöglichkeit besteht an jedem Arbeitsplatz im Seminar. Verbinden Sie dazu das LAN-Kabel mit dem Laptop und dem Port auf dem Tisch.

Sodann rufen Sie *login.rz.rub.de* in Ihrem Browser auf. Auf dieser Seite müssen Sie sich nun mit ihrer *LoginID* und dem dazugehörigen Passwort anmelden. Nun können Sie das Internet nutzen und auch in den Juristischen Datenbanken recherchieren.

#### NUTZUNG DES WLAN

Sie haben im Seminar auch die Möglichkeit Laptop, Tablet und Smartphone per WLAN mit dem Internet zu verbinden. Hierzu müssen Sie das Netzwerk *"eduroam"* wählen. Die Einrichtung hängt u. a. davon ab, mit welchem Gerät und welchem Betriebssystem Sie arbeiten.

#### UNTER WINDOWS XP

Eine Verbindung ist nicht mehr möglich. Das Betriebssystem wird nicht mehr unterstützt.

## UNTER WINDOWS 7 GEHEN SIE SO VOR:

1. Öffnen Sie die Netzwerkeinstellungen und wählen das Netzwerk eduroam aus.

2. Geben Sie anschließend Ihre loginID und das dazugehörige, mindestens 8-stellige Passwort ein.

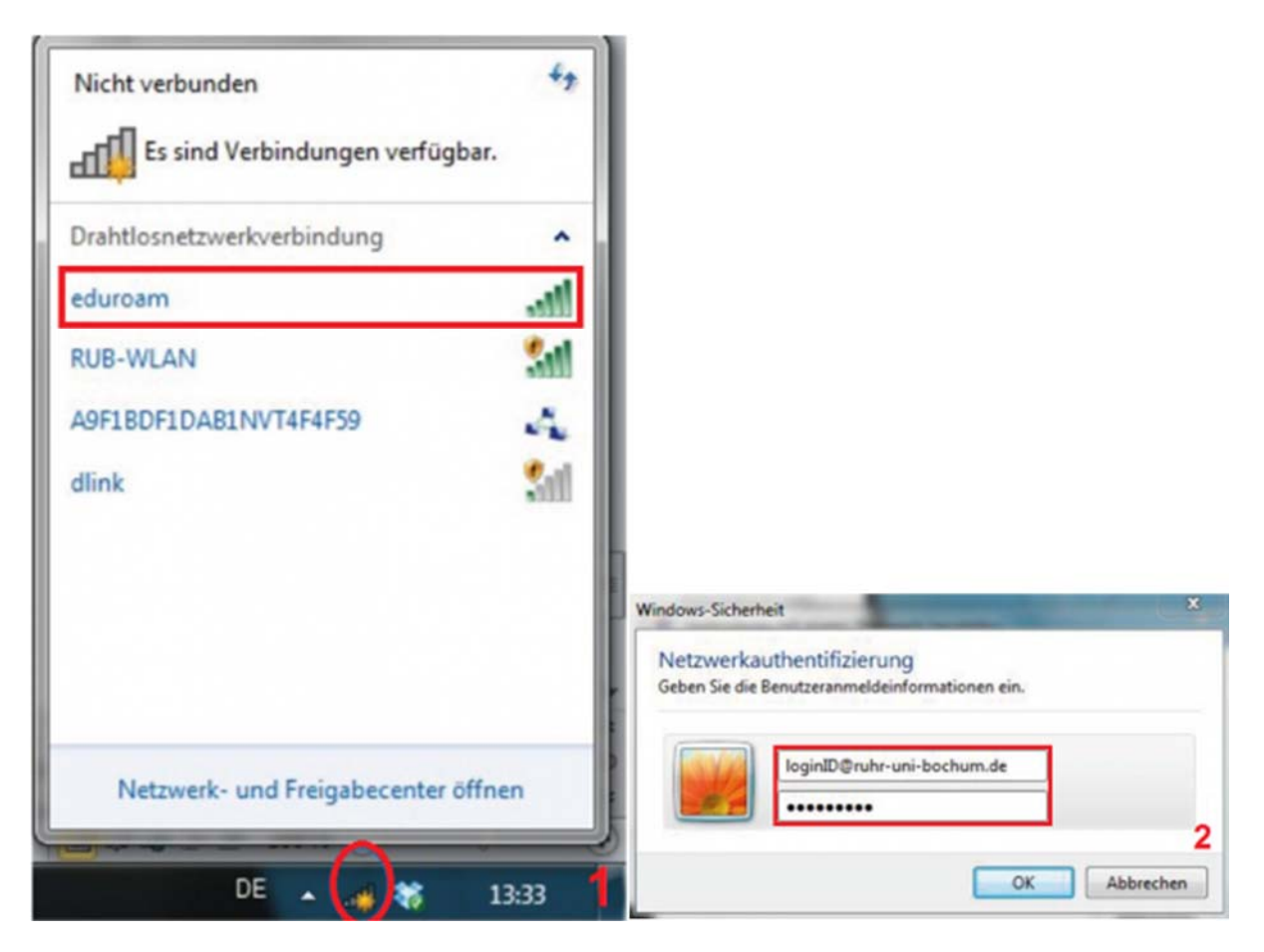

3. Sollten Sie jetzt noch keine Verbindung herstellen können, melden Sie sich unter *https://wl.ruhr-uni-bochum.de/rubiks/cip\_rub.freischalten\_start* mit ihrer loginID an.

4. Falls Sie nach diesem Schritt noch keine Verbindung aufbauen können, gehen Sie bitte wie folgt vor:

- Öffnen Sie Netzwerk- und Freigabecenter öffnen (1).
- Öffnen Sie Drahtlosnetzwerke verwalten (Links Oben) (2).

- Dort löschen Sie (Falls vorhanden) das Profil *eduroam* mit der Schaltfläche *Entfernen* und klicken anschließend auf *Hinzufügen* (3).
- Danach klicken Sie auf Ein Netzwerkprofil manuell erstellen (4).
- Stellen Sie alles so ein wie es in Abbildung 5 gezeigt wird. Danach klicken Sie auf *Verbindungseinstellungen ändern* und stellen unter *Sicherheit* das Profil wie in Abbildung 6 ein.
- Danach klicken Sie auf *Einstellungen* und ändern alles wie im Bild gezeigt (7).
- Und anschließend klicken Sie auf *Konfigurieren* und entfernen das Häkchen im Dialogfeld (8).

Falls keine Meldung zur Anmeldung erscheint, trennen Sie sich von *eduroam* und verbinden Sie sich erneut mit *eduroam*. Danach können Sie ihre loginID und Ihr Passwort eingeben.

| Nicht verbunden                                                     | 42                                                                                                    | Startseite der                          | Systemsteuerun                 |
|---------------------------------------------------------------------|----------------------------------------------------------------------------------------------------|-----------------------------------------|--------------------------------|
| Es sind Verbindungen verfüg                                         | gbar.                                                                                                    |                                         |                                |
|                                                                     |                                                                                                    | Drahtlosnetzy                           | verke verwalten                |
| Drahtiosnetzwerkverbindung                                          |                                                                                                    | Advertised                              | The second second              |
| eduroam                                                             | -41                                                                                                    | Adaptereinste                           | ellungen andern                |
| RUB-WLAN                                                            | 241                                                                                                    | Erweiterte                              |                                |
| A9F18DF1DA81NVT4F4F59                                               | 4                                                                                                    | Freigabeeinst                           | ellungen änderr                |
| dlink                                                               | 24                                                                                                    |                                         |                                |
|                                                                     |                                                                                                    |                                         |                                |
|                                                                     |                                                                                                    |                                         | <b></b>                        |
|                                                                     | R.                                                                                                    |                                         |                                |
|                                                                     |                                                                                                    |                                         |                                |
|                                                                     |                                                                                                    |                                         |                                |
|                                                                     |                                                                                                    |                                         |                                |
| Netzwerk- und Freigabecenter                                        | offnen                                                                                                    |                                         |                                |
|                                                                     |                                                                                                    |                                         |                                |
| DE                                                                  | 13:33                                                                                                    |                                         |                                |
|                                                                     |                                                                                                    | and the second second                   |                                |
| S . Metzwerk und Internet > Dr                                      | ahtlosnetzwerke verwalten                                                                                                    | • ty Draht                              | losnetzwerke verwalten durchsu |
| Datei Bearbeiten Ansicht Extras ?                                   |                                                                                                    |                                         |                                |
|                                                                     |                                                                                                    |                                         |                                |
| Drahtlosnetzwerke verwalten, die                                    | *Drahtlosnetzwerkv                                                                                                    | erbindung* verwenden                    |                                |
| Es wird versucht, in der unten angegebenen                          | Reihenfolge eine Verbindu                                                                                                    | ung mit diesen Netzwerken herzustellen. |                                |
| inzufügen Entfernen Adeptereigenschaf                               | ften Profiltypen Netz                                                                                                    | werk- und Freigebecenter                |                                |
|                                                                     | and the state of the state of t |                                         |                                |
| etzwerke, die Sie anzeigen, ändern und neu an                       | ordnen können (1)                                                                                                    |                                         |                                |
| etzwerke, die Sie anzeigen, andern und neu an<br>eduroam Sicherhei  | ordnen können (1)<br>t: WPA2-Enterprise                                                                                                    | Typ: Jeder unterstützte                 | Automatisch verbind            |
| etzwerke, die Sie anzeigen, andern und neu an<br>eduroam Sicherheit | ordnen können (1)<br>t: WPA2-Enterprise                                                                                                    | Typ: Jeder unterstützte                 | Automatisch verbind            |
| etzwerke, die Sie anzeigen, ändern und neu an<br>eduroam Sicherheit | ordnen können (1)<br>t: WPA2-Enterprise                                                                                                    | Typ: leder unterstützte                 | Automatisch verbind            |
| etzwerke, die Sie anzeigen, ändern und neu an<br>eduroam Sicherheit | ordnen können (1)<br>t: WPA2-Enterprise                                                                                                    | Typ: Jeder unterstützte                 | Automatisch verbind            |
| etzwerke, die Sie anzeigen, andern und neu an<br>eduroam Sicherheit | ordnen können (1)<br>t: WPA2-Enterprise                                                                                                    | Typ: Jeder unterstützte                 | Automatisch verbind            |

| Manuell mit                                                                                                    | einem Draht                                                                                 | tlosnetzwerk verbinde                                                                                                    | n                                                                         |                                                         |                             |
|----------------------------------------------------------------------------------------------------|---------------------------------------------------------------------------------------------|----------------------------------------------------------------------------------------------------|---------------------------------------------------------------------------|---------------------------------------------------------|-----------------------------|
| Wie möchter                                                                                                    | n Sie ein I                                                                                 | Netzwerk hinzufi                                                                                                    | ügen?                                                                     |                                                         |                             |
|                                                                                                    |                                                                                             |                                                                                                    | 5                                                                         | -                                                       |                             |
| Ein N                                                                                                    | letzwerkp                                                                                   | profil manuell ers                                                                                                    | tellen                                                                    |                                                         |                             |
| Hierm<br>Netzw<br>Sie mü                                                                                                    | it wird ein ne<br>erk ermittelt<br>issen den Ne                                             | eues Netzwerkprofil er<br>; und ein Profil für das<br>etzwerknamen (SSID) u                                                                              | stellt oder ein ber<br>Netzwerk auf der<br>und ggf. den Siche             | eits vorhandenes<br>n Computer ges<br>rheitsschlüssel k | peichert.<br>rennen.        |
| Ad-h<br>Hierm<br>oder e                                                                                                    | OC-Netzw<br>it wird ein te<br>iner Internet                                                 | verk erstellen<br>emporäres Netzwerk zu<br>tverbindung erstellt.                                                                                         | ur gemeinsamen N                                                          | Nutzung von Dat                                         | eien                        |
|                                                                                                    |                                                                                             |                                                                                                    |                                                                           |                                                         |                             |
|                                                                                                    |                                                                                             |                                                                                                    |                                                                           |                                                         | Abi                         |
|                                                                                                    |                                                                                             |                                                                                                    |                                                                           |                                                         |                             |
| d Manuell mit                                                                                                    | einem Draht                                                                                 | Hornettwerk verbinde                                                                                                    | terruster terru                                                           | antes.                                                  |                             |
| Manuell mit<br>Geben Sie In                                                                                                    | einem Draht<br>formation                                                                    | tlosnetzwerk verbinde<br>nen für das Drah                                                                                                    | n<br>tlosnetzwerk                                                         | ein, das Sie h                                          | inzufügen mö                |
| d Manuell mit<br>Geben Sie In<br>Vetzwerkname:                                                                                                 | einem Draht                                                                                 | tlosnetzwerk verbinde<br>nen für das Drah<br>eduroam                                                                                                    | n<br>tlosnetzwerk                                                         | ein, das Sie h                                          | inzufügen mö                |
| Manuell mit<br>Geben Sie In<br>Vetzwerkname:<br>iicherheitstyp:                                                                                | einem Draht                                                                                 | tlosnetzwerk verbinde<br>nen für das Drah<br>eduroam<br>WPA2-Enterprise                                                                                  | n<br>tlosnetzwerk                                                         | ein, das Sie h                                          | iinzufügen mö               |
| Manuell mit<br>Geben Sie In<br>Vetzwerkname:<br>jicherheitstyp:<br>/erschlüsselung:                                                            | einem Draht<br>formation                                                                    | tlosnetzwerk verbinder<br>nen für das Drah<br>eduroam<br>WPA2-Enterprise                                                                                 | n<br>tlosnetzwerk                                                         | ein, das Sie h                                          | inzufügen mö                |
| Manuell mit<br>Geben Sie In<br>Vetzwerkname:<br>Sicherheitstyp:<br>/erschlüsselung:                                                            | einem Draht<br>formation                                                                    | tlosnetzwerk verbinden<br>nen für das Drah<br>eduroam<br>WPA2-Enterprise<br>AES                                                                          | n<br>tlosnetzwerk<br>~                                                    | ein, das Sie h                                          | iinzufügen mö               |
| Manuell mit<br>Geben Sie In<br>Vetzwerkname:<br>Sicherheitstyp:<br>/erschlüsselung:                                                            | einem Draht<br>formation<br>styp:<br>ssel:                                                  | tlosnetzwerk verbinder<br>nen für das Drah<br>eduroam<br>WPA2-Enterprise<br>AES                                                                          | n<br>tlosnetzwerk<br>•                                                    | ein, das Sie h                                          | usblenden                   |
| Manuell mit<br>Geben Sie In<br>Netzwerkname:<br>Sicherheitstyp:<br>/erschlüsselung:<br>Sicherheitsschlüs                                       | einem Draht<br>formation<br>styp:<br>ssel:<br>bindung aut                                   | tiosnetzwerk verbinder<br>nen für das Drah<br>eduroam<br>WPA2-Enterprise<br>AES                                                                          | n<br>tlosnetzwerk<br>-                                                    | ein, das Sie h                                          | usblenden                   |
| Manuell mit<br>Geben Sie In<br>Netzwerkname:<br>Sicherheitstyp:<br>/erschlüsselung:<br>Bicherheitsschlüs<br>Ü Diese Ver<br>U Diese Verbinder   | einem Draht<br>formation<br>styp:<br>ssel:<br>bindung aut<br>n, selbst wen                  | tlosnetzwerk verbinden<br>nen für das Drah<br>eduroam<br>WPA2-Enterprise<br>AES                                                                          | n<br>tlosnetzwerk                                                         | ein, das Sie h                                          | usblenden                   |
| Manuell mit<br>Geben Sie In<br>Netzwerkname:<br>Sicherheitstyp:<br>/erschlüsselung:<br>Sicherheitsschlüs<br>Diese Verl<br>Uerbinder<br>Warnung | einem Draht<br>formation<br>styp:<br>ssel:<br>bindung aut<br>n, selbst wen<br>p Bei Auswal  | tlosnetzwerk verbinden<br>nen für das Drah<br>eduroam<br>WPA2-Enterprise<br>AES<br>comatisch starten<br>an das Netzwerk keine<br>hI dieser Option ist de | n<br>tlosnetzwerk<br>•<br>•<br>Kennung aussend<br>r Datenschutz dies      | ein, das Sie h                                          | usblenden<br>gf. gefährdet. |
| Manuell mit<br>Geben Sie In<br>Netzwerkname:<br>Sicherheitstyp:<br>/erschlüsselung:<br>Sicherheitsschlüs<br>Diese Ver<br>Diese Ver<br>Warnung  | einem Draht<br>formation<br>styp:<br>ssel:<br>bindung aut<br>n, selbst wen<br>p: Bei Auswal | tlosnetzwerk verbinder<br>nen für das Drah<br>eduroam<br>WPA2-Enterprise<br>AES<br>comatisch starten<br>an das Netzwerk keine<br>hI dieser Option ist de | n<br>tlosnetzwerk<br>•<br>•<br>•<br>•<br>•                                | ein, das Sie h                                          | usblenden<br>gf. gefährdet. |
| Manuell mit<br>Geben Sie In<br>Netzwerkname:<br>Sicherheitstyp:<br>Verschlüsselung:<br>Sicherheitsschlüs<br>Diese Verl<br>Uerbinder<br>Warnung | einem Draht<br>formation<br>styp:<br>ssel:<br>bindung aut<br>n, selbst wen<br>; Bei Auswal  | tlosnetzwerk verbinder<br>nen für das Drah<br>eduroam<br>WPA2-Enterprise<br>AES<br>comatisch starten<br>an das Netzwerk keine<br>hI dieser Option ist de | n<br>tlosnetzwerk<br>•<br>•<br>•<br>Kennung aussend<br>r Datenschutz dies | ein, das Sie h                                          | usblenden<br>gf. gefährdet. |
| Manuell mit<br>Geben Sie In<br>Vetzwerkname:<br>Sicherheitstyp:<br>/erschlüsselung:<br>Diese Verbinder<br>Verbinder<br>Warnung                 | einem Draht<br>formation<br>styp:<br>ssel:<br>bindung aut<br>n, selbst wen<br>p Bei Auswal  | tlosnetzwerk verbinden<br>nen für das Drah<br>eduroam<br>WPA2-Enterprise<br>AES<br>comatisch starten<br>nn das Netzwerk keine<br>hl dieser Option ist de | n<br>tlosnetzwerk<br>•<br>•<br>•                                          | ein, das Sie h                                          | usblenden<br>gf. gefährdet. |

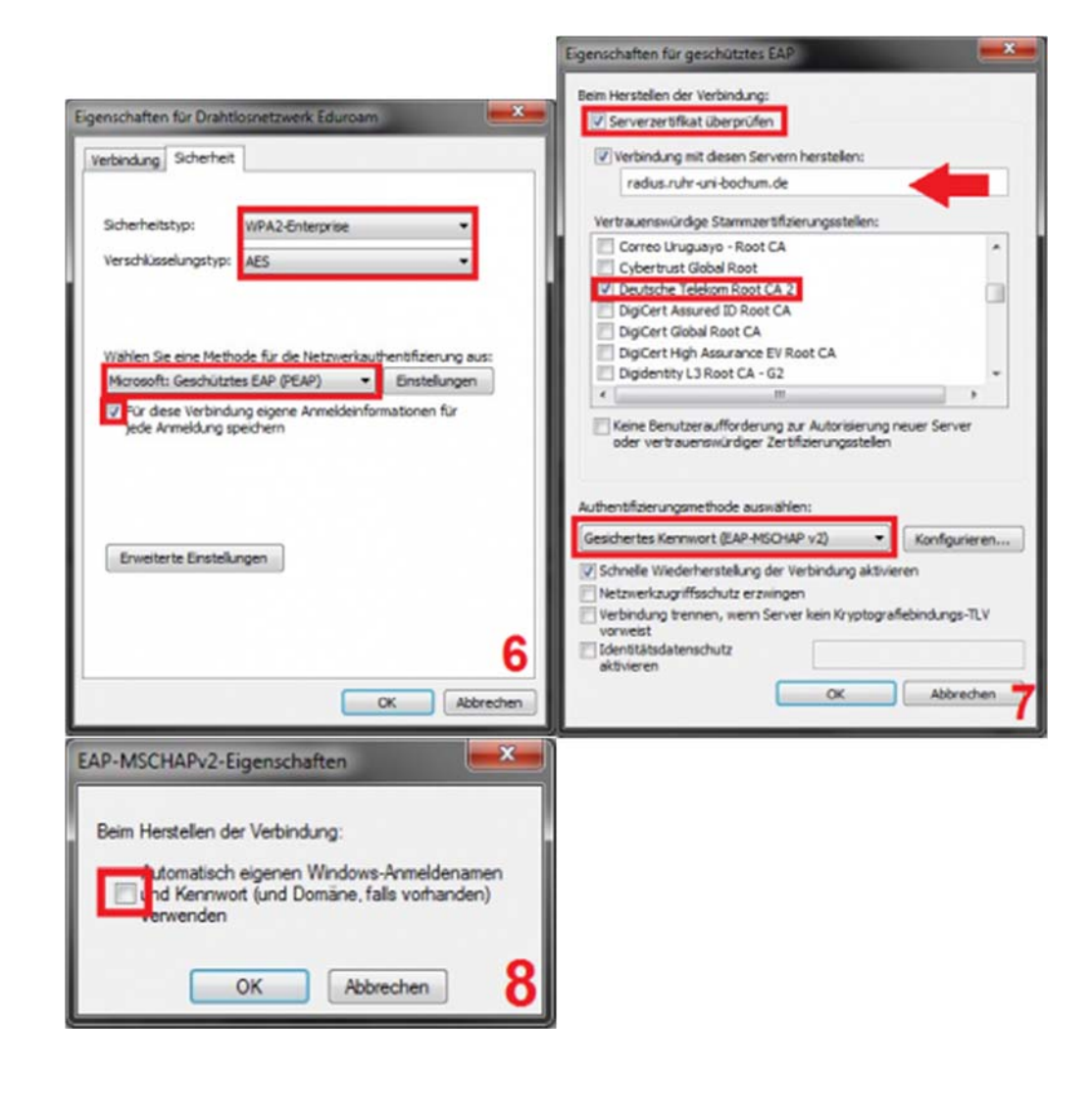

## UNTER WINDOWS 8 GEHEN SIE SO VOR:

1. Gehen Sie über die Sidebar am rechten Rand in die Einstellungen und wählen Netzwerkeinstellungen aus.

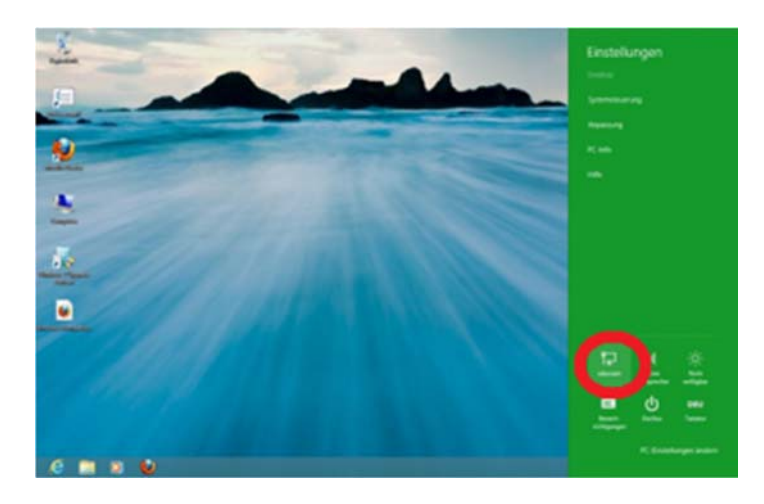

2. Klicken Sie mit der rechten Maustaste auf das Netzwerk ,eduroam' und wählen ,Verbindungseigenschaften anzeigen' aus.

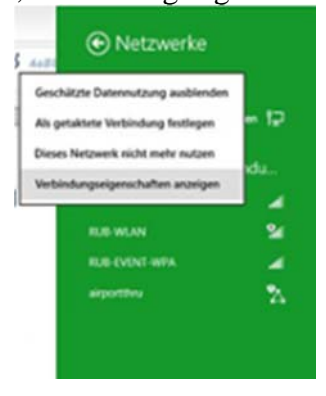

3. Wählen Sie im nächsten Fenster als Netzauthentifizierungsmethode Geschütztes EAP (PEAP) aus und klicken auf "Einstellungen".

Dort geben Sie unter "Verbindung mit folgendem Server herstellen" radius.ruhr-unibochum.de an.

Als Zertifikat wählen Sie das Deutsche Telekom Root CA 2 Zertifikat und als Authentifizierungsmethode (EAP-MSCHAP v2) aus. Gehen Sie dabei sicher, dass das Häkchen in dem Fenster unter "Konfigurieren" nicht gesetzt ist.

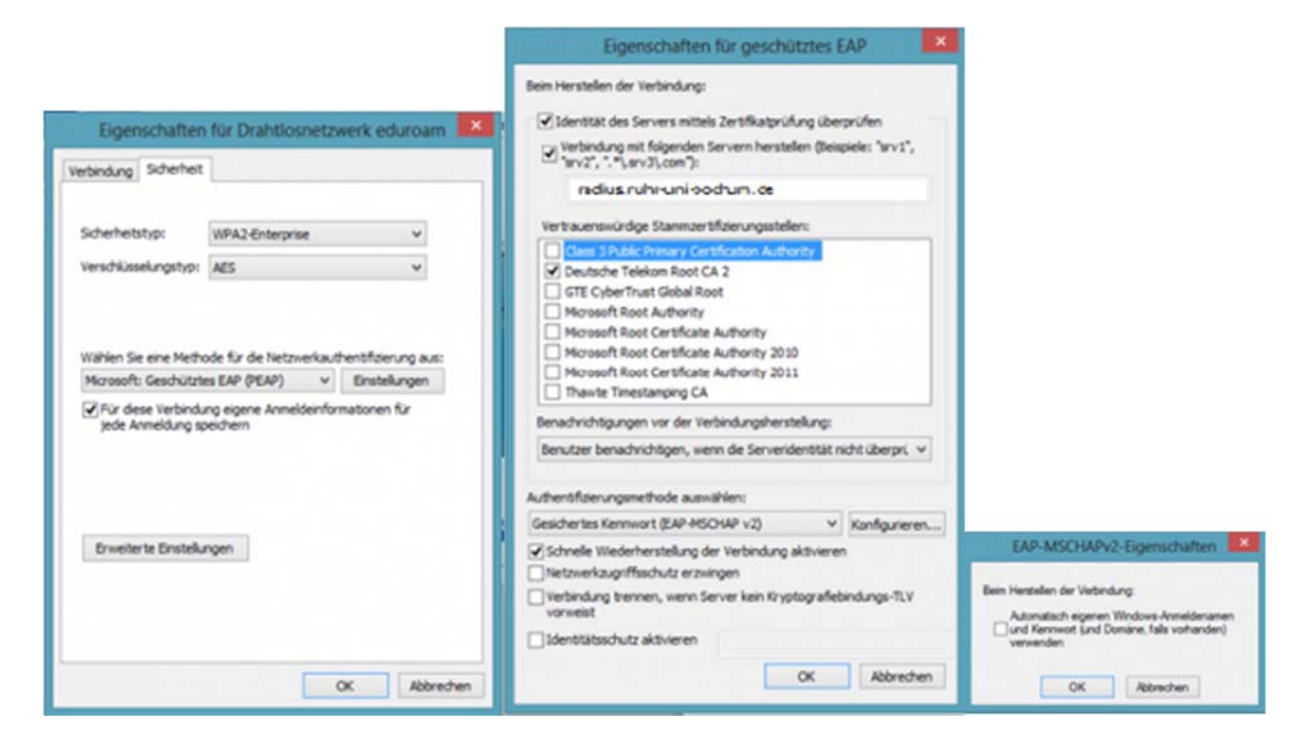

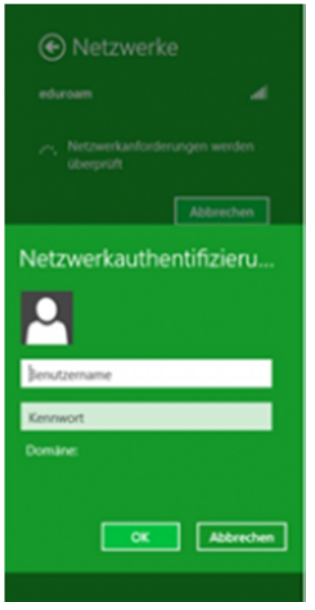

4. Wenn Sie sich jetzt mit dem Wlan-Netz eduroam verbinden, werden Sie nach ihren Zugangsdaten gefragt. Tragen Sie dort ihre LoginID und das dazugehörige, mindestens 8stellige Passwort ein. Nach Bestätigung dieser Daten werden Sie mit dem Netzwerk verbunden. Ihr Rechner wird sich beim nächsten Mal automatisch mit dem Netz verbinden, sobald Sie sich im Bereich des Netzwerkes befinden.

Weitere Anleitungen des Rechenzentrums, wie z. B. für Android und IOS finden Sie unter *https://noc.rub.de/web/anleitungen*.